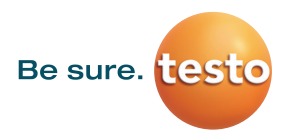

## Hoe een testo 300 updaten.

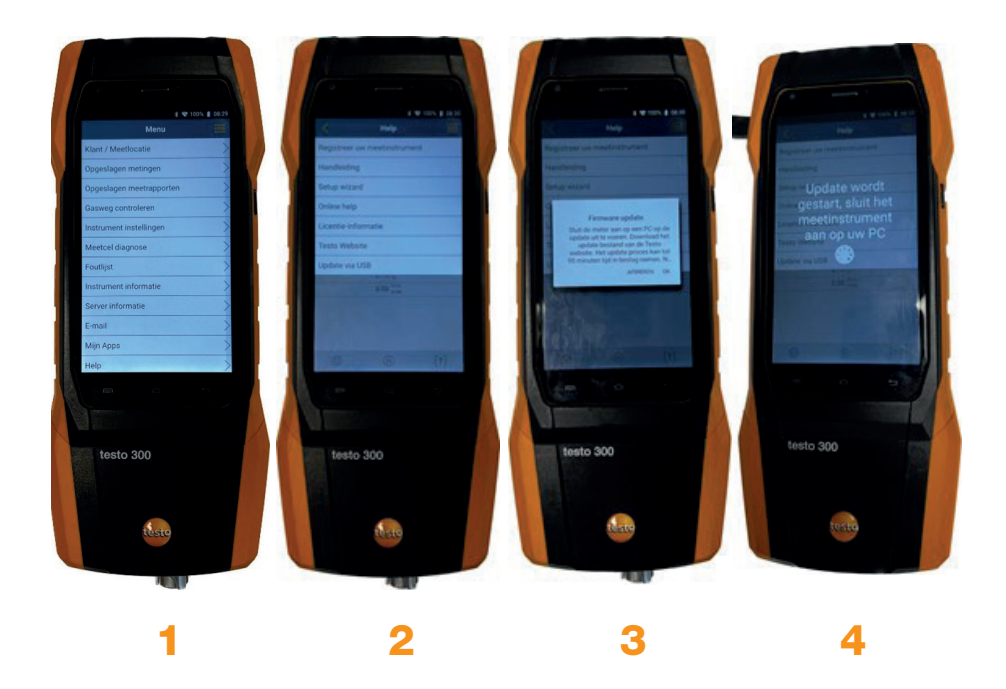

Download de nieuwste update via de testo website. Het bestand (testo300.zip) opslaan op bijv. uw bureaublad.

- 1. Meter volledig opladen (iig > 85%) is de accu niet voldoende opgeladen krijg je een melding dat deze eerst voldoende geladen moet zijn
- 2. Ga naar het menu (rechtsboven) en selecteer onder "Help"
- 3. Klik op "Update via USB"
- 4. Er verschijnt een melding op het display, bevestig deze met OK
- 5. Sluit nu de meter via de USB kabel aan op de PC
- 6. Open de Windows Verkenner, de testo 300 wordt herkend als externe schijf "UPD T300"

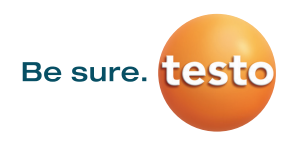

- 7. Kopieer nu de testo300.zip naar de testo 300 (UPD T300)
- 8. Het volgende venster wordt zichtbaar:

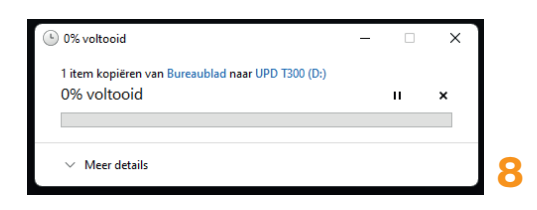

 Zodra het bestand volledig op de testo 300 is gezet herkend de testo 300 dit en zal de update starten. Op het display verschijnt de volgende melding:

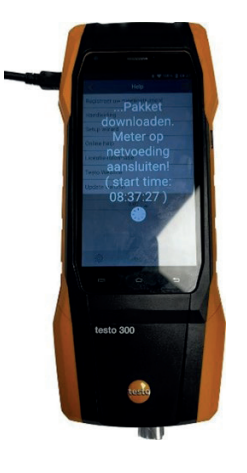

9

Actuele versie: November 2022 Software 12.7.9.14689 Firmware 1.10.7309

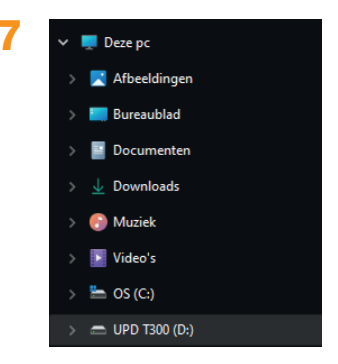

- 10. De meter aangesloten laten op de PC, of de meter op de netvoeding aansluiten. Het volledige update proces neemt 30 tot 40 minuten in beslag. Mede afhankelijk vanaf welke eerdere FW versie de update wordt gedaan.
- **11.** Als laatste verschijnt deze melding en als alles goed is verlopen start de meter opnieuw op. De nieuwste firmware is nu geïnstalleerd.

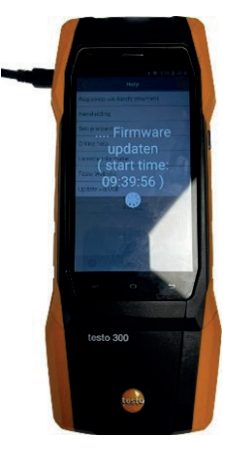

11